Zum Aufruf des Justizportals öffnen Sie bitte den Internetexplorer und geben in der Adresszeile folgende URL ein: http://www.kostenmarke.justiz.de

Sie befinden sich nun direkt auf der Startseite des Justizportals zum Erwerb von Elektronischen Kostenmarken.

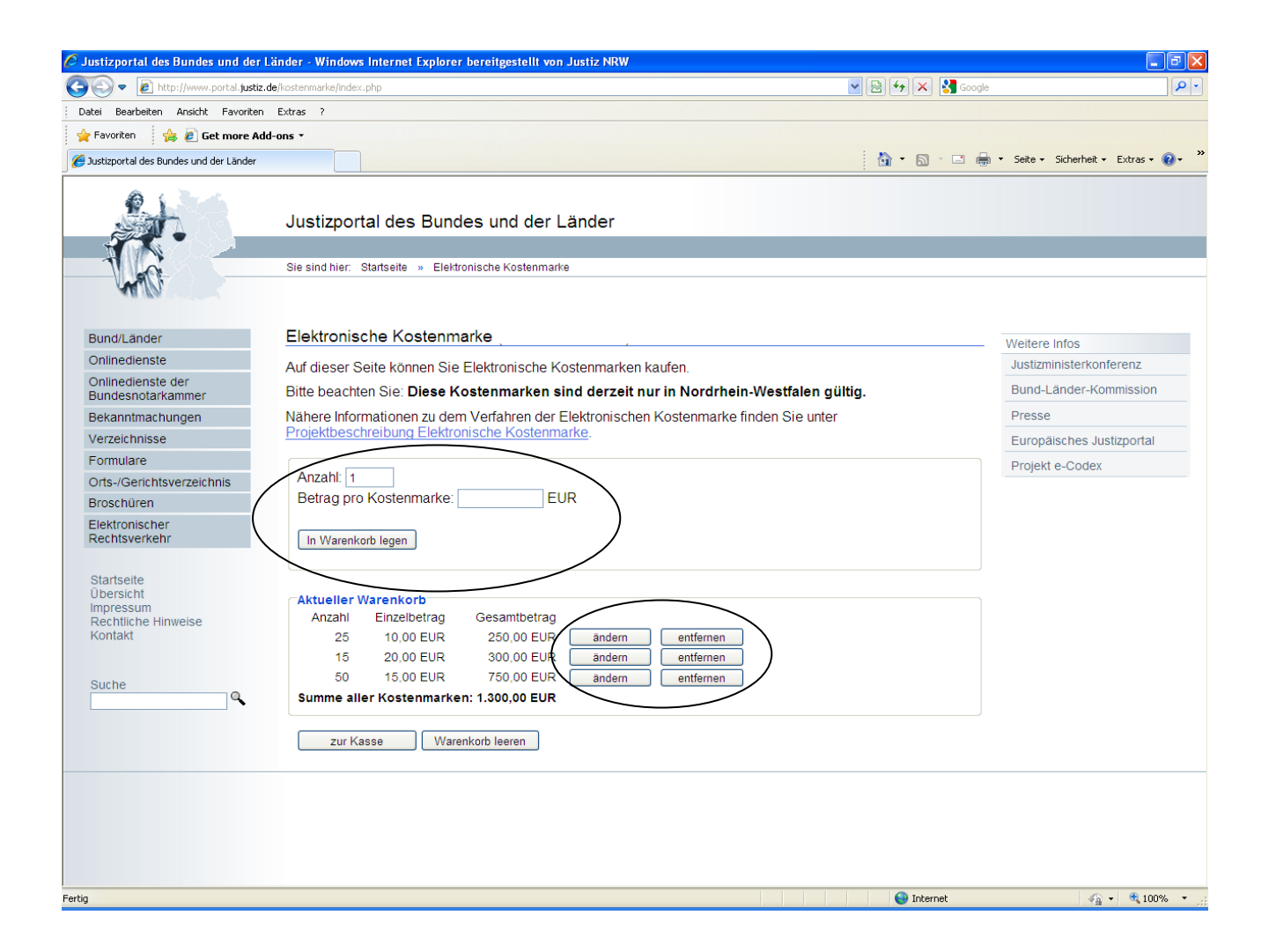

Sie haben hier die Möglichkeit, über die **Warenkorbfunktion** in einem Erwerbsvorgang eine oder mehrere Kostenmarken auch unterschiedlicher Beträge zu erwerben (max. 500 Kostenmarken bis zu einem Gesamtbetrag von 50.000,- €).

Sie können den Warenkorb in diesem Erwerbsvorgang bis zu den vorgenannten Höchstgrenzen beliebig füllen, verändern oder entleeren. Wenn Sie Ihre Auswahl dann endgültig getroffen haben, haben Sie über den Button "zur Kasse" die Möglichkeit, sich für eine Zahlungsart zu entscheiden. Sie können den Gesamtbetrag für den Erwerb der Kostenmarke(n) entweder per Überweisung oder per Kreditkarte zahlen.

| 🖉 Justizportal des Bundes und der Lä                      | inder - Windows Internet Explorer bereitgestellt von Justiz NRW                                                                                                    |                  |                                     |
|-----------------------------------------------------------|----------------------------------------------------------------------------------------------------|------------------|-------------------------------------|
| COO - D http://www.portal.justiz.de                       | /kostenmarke/index.php                                                                                                    | 🔽 🗟 🐓 🗙 🚼 Google |                                     |
| Datei Bearbeiten Ansicht Favoriten                        | Extras ?                                                                                                    |                  |                                     |
| 🖕 Favoriten 🛛 🚕 🙋 Get more Add                            | ons *                                                                                                    |                  |                                     |
| 🥖 Justizportal des Bundes und der Länder                  |                                                                                                    | 🚹 • 🖻 · 🖃 🖨      | • Seite • Sicherheit • Extras • 🕢 * |
|                                                           | Justizportal des Bundes und der Länder Sie sind hier: Startseite » Elektronische Kostenmarke                                                                                                    |                  |                                     |
| Bund/Länder                                               | Elektronische Kostenmarke                                                                                                    |                  | Weitere Infos                       |
| Onlinedienste                                             | Auf dieser Seite können Sie Elektronische Kostenmarken kaufen                                                                                                    |                  | Justizministerkonferenz             |
| Onlinedienste der                                         | Bitto boachton Sio: Diese Kostenmarken sind derzeit nur in Nordrhein Westfalen gi                                                                                                    | Itia             | Bund-I änder-Kommission             |
| Bundesnotarkammer                                         | Näbere Informationen zu dem Vorfahren der Elektronischen Kostenmarke finden Sie unter                                                                                                    | iug.             | Dresse                              |
| Verzeichnisse                                             | Projektbeschreibung Elektronische Kostenmarke.                                                                                                    |                  | Europäisches Justizportal           |
| Formulare                                                 |                                                                                                    |                  |                                     |
| Orts-/Gerichtsverzeichnis                                 | Anzahl: 1                                                                                                    |                  | Projekt e-Codex                     |
| Broschüren                                                | Betrag pro Kostenmarke: EUR                                                                                                    |                  |                                     |
| Elektronischer<br>Rechtsverkehr                           | In Warenkorb legen                                                                                                    |                  |                                     |
| Startseite<br>Übersicht<br>Rechtliche Hinweise<br>Kontakt | Aktueller Warenkorb<br>Anzahl Einzelbetrag Gesamtbetrag<br>25 10,00 EUR 250,00 EUR andern entfernen<br>15 20,00 EUR 300,00 EUR andern entfernen<br>50 15,00 EUR 750,00 EUR andern entfernen<br>Summe aller Kostenmarken: 1.300,00 EUR<br>zur Kasse Warenkorb leeren |                  |                                     |
| Fertia                                                    |                                                                                                    | Internet         | <i>€</i> Ω <b>▼</b> € 100% <b>▼</b> |
|                                                           |                                                                                                    | -                |                                     |

Die unterschiedlichen Zahlungsarten werden Ihnen nachfolgend näher erläutert:

| 💽 🗢 🙋 http://www.portal.justi          | z.de/kostenmarke/index.php                                                                                    | 💌 🗟 🐓 🗙 🚼 Google                       | Q                |
|----------------------------------------|----------------------------------------------------------------------------------------------------|----------------------------------------|------------------|
| Datei Bearbeiten Ansicht Favorite      | n Extras ?                                                                                                    |                                        |                  |
| 👆 Favoriten 🕴 👍 🙋 Get more A           | dd-ons •                                                                                                    |                                        |                  |
| Justizportal des Bundes und der Länder |                                                                                                    | 🏠 🔹 🗟 🛸 📑 🖶 Seite 🕶 Sicherheit         | : • Extras • 🔞 • |
| Bund/Länder                            | Elektronische Kostenmarke                                                                                     | Weitere Infos                          |                  |
| Onlinedienste                          |                                                                                                    | Justizministerkonfe                    | erenz            |
| Onlinedienste der                      | Aktueller Warenkorb                                                                                           |                                        | STOTIZ           |
| Bundesnotarkammer                      | Anzahl Einzelbetrag Gesamtbetrag                                                                              | Bund-Länder-Kom                        | imission         |
| Bekanntmachungen                       | 25 10,00 EUR 250,00 EUR                                                                                       | Presse                                 |                  |
| Verzeichnisse                          | 15 20,00 EUR 300,00 EUR                                                                                       | Europäisches lust                      | tizportal        |
| Formulare                              | 50 15,00 EUR 750,00 EUR                                                                                       |                                        |                  |
| Orte (Cariaktavartaiakti               | Summe aller Kostenmarken: 1.300,00 EUR Warenkorb bearbeiten                                                   | Projekt e-Codex                        |                  |
| Ons-/Gerichtsverzeichnis               |                                                                                                    |                                        |                  |
| Broschuren                             |                                                                                                    |                                        |                  |
| Elektronischer                         | Auswahi der Zahlungsatt                                                                                       |                                        |                  |
| Rechtsverkeni                          | Bitte wählen Sie die Zahlungsart:                                                                             |                                        |                  |
|                                        | 🗵 Überweisung                                                                                                 |                                        |                  |
| Startseite                             | Kreditkarte (Safernav)                                                                                        |                                        |                  |
| Impressum                              | - racamare (carepay)                                                                                          |                                        |                  |
| Rechtliche Hinweise                    |                                                                                                    |                                        |                  |
| Kontakt                                | Hinweis zur Zahlungsart Überweisung                                                                           |                                        |                  |
|                                        | Bei der Zahlungsart Überweisung kann es mehrere Tage dauern, bevo                                             | r die Zahlung bei der Justiz eingeht   |                  |
| Sucha                                  | und die Kostenmarke/-n als bezahlt gilt/gelten. Die Kostenmarke/-n ka                                         | nn/können zwar direkt bei Gericht      |                  |
|                                        | bzw. einer Justizbehörde eingereicht werden, jedoch wird das Verfahre                                         | en erst nach Zahlungseingang           |                  |
|                                        | Dearbeitet.                                                                                                   |                                        |                  |
|                                        | Wenn Sie über den Zahlungseingang bei der Justiz unterrichtet werder<br>-Adresse angeben.                     | n möchten, können Sie hier Ihre E-Mail |                  |
|                                        | E-Mail-Adresse (optional):                                                                                    |                                        |                  |
|                                        | Bitte beachten Sie: Bei Angabe einer falschen E-Mail-Adresse kann k                                           | eine Benachrichtigung über den         |                  |
|                                        | Zahlungseingang erfolgen.                                                                                     |                                        |                  |
|                                        |                                                                                                    |                                        |                  |
|                                        | Hinweis zur Zahlungsart Kreditkarte                                                                           |                                        |                  |
|                                        | ACHTUNC: Boi dor Zahlungsart Kraditkarta antetahan avterna Kastar                                             | dio in Höho von ca. 3% auf den         |                  |
|                                        | Betrag der Kostenmarke aufgeschlagen werden. Diese Kosten entstel                                             | n, die in none von da. 5% auf den      |                  |
|                                        | nur weitergereicht. Weitere Informationen dazu finden Sie in der Gebül                                        | nenübersicht.                          |                  |
|                                        | Zahlungen per Kreditkarte gelten als sofort bezahlt. Das Gericht bzw. o                                       | ie Justizbehörde kann sofort nach      |                  |
|                                        | Ernait der Kostenmarke/-n die Arbeit aufnehmen.                                                               |                                        |                  |
|                                        | Falls Sie wünschen, dass auf der Kreditkartenabrechnung Ihr eigenes<br>erscheint, können Sie es hier angeben. | Geschäfts- oder Aktenzeichen           |                  |
|                                        | Eigenes Geschäftszeichen (optional, max. 16 Zeichen, keine Umlaute                                            | oder 'ß'):                             |                  |
|                                        |                                                                                                    |                                        |                  |

Bei der **Zahlung per Überweisung** kann es mehrere Tage dauern, bis der Betrag dem Konto der Justiz gutgeschrieben wird. Um über den Zahlungseingang unterrichtet zu werden, können Sie optional Ihre E-Mail-Adresse angeben.

Nach Betätigung des Button "Weiter" ist der Erwerbsvorgang bereits abgeschlossen.

Hinweis: Bei der Überweisung ist im Verwendungszweck an der ersten Stelle immer zuerst die Rechnungsnummer über den Kauf der elektronischen Kostenmarke(n) angegeben werden. Im Anschluss an die Rechnungsnummer kann bei Bedarf auch noch Ihr eigenes Geschäftszeichen genannt werden.

Es erscheint sodann eine Quittung über den Kauf der Elektronischen Kostenmarke(n) mit einer eindeutigen Rechnungsnummer, dem Gesamtbetrag der Rechnung, der Zahlungsweise, dem Kaufdatum, sowie dem Datum bis wann die Überweisung des Geldes erfolgen muss, damit die erworbene(n) Kostenmarke(n) nicht "ver-fällt/verfallen".

| 😋 🗇 🕈 🖗 http://www.justiz.de/u   | sternwischdes stip                            | P 🔄 🐄 🗙 Antoreunet Fortal 🛛 (Anna): 70:33040 447.2-62 🕥 Linte als                                                                                                    | Abvesenden 🖉 Justa  | portal des Bundes X       |
|----------------------------------|-----------------------------------------------|----------------------------------------------------------------------------------------------------|---------------------|---------------------------|
| Detei Starboten Anscht Favorite  | n Ditm /                                      |                                                                                                    |                     |                           |
| 😭 🖸 repetitione liter • 🚆 3.8    | 05 Online Auslandt                            |                                                                                                    |                     |                           |
| D.C.L.                           |                                               |                                                                                                    |                     |                           |
| E-L                              | Justiznortal des F                            | undee und der Länder                                                                                                    |                     |                           |
|                                  | ousezponal des t                              |                                                                                                    | _                   | _                         |
| 10                               | Se sind her: Startseta +                      | Seidorische Kodermarke                                                                                                    |                     |                           |
| A MAN                            |                                               |                                                                                                    |                     |                           |
|                                  |                                               |                                                                                                    |                     |                           |
| Aktueles                         | Quittung Elektronis                           | he Kostenmarke                                                                                                    |                     | Unin-Reast Intifue        |
| BundiLänder                      |                                               |                                                                                                    |                     | instruministeriordeners   |
| Bekanntmachungen                 | Rechnungsnummer.                              | 0N6-H402K1FJ126                                                                                                    |                     | C Judio Dat               |
| Onlinedienste                    | Zahlungsweise                                 | Jorveisung                                                                                                    |                     | E-JUSICO-KE               |
| Verzeichnisse                    | Datum:                                        | 5.02.2017                                                                                                    |                     | Bund-Länder-Kommission    |
| Formulare                        | zahlbar bis                                   | 15.04.2017                                                                                                    |                     | Presse                    |
| Orts-/Gerichtsverzeichnis        | Bitte geben Sie bei de                        | Überweisung im Verwendungszweck an erster Stelle die Rechnungsnummer an (nicht die einzelne(n) Köstenmarken-Nu                                                                                                    | mmer(n)l).          | Europäisches Justizportal |
| Broschüren                       | Anschließend kann be                          | Bedarf auch noch ein eigenes Geschäftszeichen genannt werden.                                                                                                    |                     | Projekt e-CODEX           |
| Elektronischer                   | Emplanger                                     | Pentrale Zahistelle Justiz                                                                                                    |                     |                           |
| Rechtsverkehr                    | Kontonummer                                   | 1556216                                                                                                    |                     |                           |
| <b>→</b> (                       | IBAN:                                         | 0E34 3005 0000 0001 5562 16                                                                                                    |                     |                           |
| Ubersicht                        | BIC                                           | NELADEDD                                                                                                    |                     |                           |
| Implessum<br>Der Mirche Hinweite | Institut<br>Bi 7                              | 91808                                                                                                    |                     |                           |
| Kontakt                          | Verwendungszweck                              | NUEDUUU<br>RNREHAMXLEJIOR                                                                                                    |                     |                           |
|                                  |                                               |                                                                                                    | 100002000           |                           |
| ServiceCenter<br>0211 837 1917   | Hinweis: Eine unvollst<br>deriden Kostermeden | ndige oder falsche Angabe der Rechnungsnummer im Überweisungstext kann zu einer verzögerten bzw. keiner Zuordnu<br>) förbran, Gleichers allt bei einer Übereinigung, deren Betrag sicht mit dem Greaterthetrag der Kerterematisch) (bereinstere | ng Ihrer Zahlung zu |                           |
| reduktion@justiz.de              | entstehenden Verzöge                          | n unen übernimt die Justiz kene Haftung. Die Rechnungsnummer blebt bis zu 2 Monate bezahlbar. Danach wird davor                                                                                                    | i ausgegangen, dass |                           |
|                                  | die betreffende(n) unb                        | zahlte(n) Kostenmarke(n) keine Verwendung mehr findet/finden. Sie wird/werden aus dem System gelöscht.                                                                                                    |                     |                           |
| Suche                            | Colorente Kontenned                           |                                                                                                    |                     |                           |
| <u>م</u>                         | Gekaunte Kostenmark                           |                                                                                                    |                     |                           |
|                                  | Nummer                                        | Wert                                                                                                    |                     |                           |
|                                  | FH402K1FJ1Q5                                  | 10,00 EUR                                                                                                    |                     |                           |
|                                  | 170244042000                                  | 10,00 2014                                                                                                    |                     |                           |
|                                  | CR5MSR/9J9L1                                  | 10:00 FUR                                                                                                    |                     |                           |
|                                  | AY52736D8A96                                  | 10.00 EUR                                                                                                    |                     |                           |
|                                  | QM9NCD836003                                  | 10.00 EUR                                                                                                    |                     |                           |
|                                  | KQD22NA1GE43                                  | 10.00 EUR                                                                                                    |                     |                           |
|                                  | DK58A1NK09E0                                  | 10.00 EUR                                                                                                    |                     |                           |
|                                  | QA900L6PM918                                  | 10.00 EUR                                                                                                    |                     |                           |
|                                  | HCA61M33FQ75                                  | 10.00 EUR                                                                                                    |                     |                           |
| 1944 A 199 10                    |                                               |                                                                                                    | 0E 🖽 🖬 🗂            | 0.000000                  |
|                                  |                                               |                                                                                                    | ar 34 m             | C. C. C. C. L             |

Bitte beachten Sie die Empfängerdaten für die Überweisung sowie die Hinweise zum Ausfüllen des Verwendungszwecks.

Unten auf der Seite haben Sie die Möglichkeit, sich die Quittung über den Kauf der Elektronischen Kostenmarke(n) und die einzelnen Kostenmarke(n) als PDF-Datei anzusehen, abzuspeichern oder auszudrucken.

| spletrag 1 300,00 EUR<br>weise Überweisung<br>15 02 2017<br>is 15 04 2017<br>an Sie bei der Überweisung im Verwendungszweck an erster Stelle die Rechnungsnummer an (nicht die einzeine(n) Kostenmarken-Nummer(ni/).<br>eind kann bei Bedarf auch noch ein eigenes Geschäftszeichen genannt werden.<br>ir. Zentrale Zahlstelle Justiz<br>imer: 1562/16<br>DE34 3005 0000 0001 5562 16<br>WELADEDO<br>Helaba<br>30050000<br>ungszweck: RNR1CAGC1P9K727<br>Eine unvollständige oder falsche Angabe der Rechnungsnummer im Überweisungstext kann zu einer verzögerten bzw. keiner Zuordnung Ihrer Zahlung zu<br>östemmarke(h) ühren. Gleiches gift bei einer Überweisung, deren Beitag nicht mit dem Gesamtbeitag der Kostemmarke(h) übereinstimmt. Für die dadurch<br>dien Verzögerungen übermimmt die Justiz keine Haftung. Die Rechnungsnummer bleibt bis zu 2 Monate bezahlber. Danach wird davon ausgegangen, dass<br>keiner Verzögerungen übernimmt die Justiz keine Haftung. Die Rechnungsnummer bleibt bis zu 2 Monate bezahlber. Danach wird davon ausgegangen, dass<br>keiner Verzögerungen übernimmt die Justiz keine Haftung. Die Rechnungsnummer bleibt bis zu 2 Monate bezahlber. Danach wird davon ausgegangen, dass<br>keiner Verzögerungen übernimmt die Justiz keine Haftung bie Rechnungsnummer bleibt bis zu 2 Monate bezahlber. Danach wird davon ausgegangen, dass<br>keiner Verzögerungen übernimmt die Justiz keine Haftung bie Rechnungsnummer bleibt bis zu 2 Monate bezahlber. Danach wird davon ausgegangen, dass<br>keiner Verzögerungen übernimmt die Justiz keine Haftung bie Reichnungsnummer bleibt bis zu 2 Monate bezahlber. Danach wird davon ausgegangen, dass<br>keiner Verzögerungen übernimmt die Justiz keine Haftung bie Reichnungsnummer bleibt bis zu 2 Monate bezahlber. Danach wird davon ausgegangen, dass<br>keiner Verzögerungen übernimmt die Justiz keine Haftung bie Reichnungsnummer bleibt bis zu 2 Monate bezahlber. Danach wird davon ausgegangen, dass |
|----------------------------------------------------------------------------------------------------|
| spletrag:       1 300,00 EUR       E-Justice Rait         weise:       Überweisung       Bund-Lander-Komme         15 02 2017       Bund-Lander-Komme         is:       15 04 2017       Presse         ende kann bei Bedarf auch noch ein eigenes Geschäftszeichen genannt werden.       Presse         ir:       Zentrale Zahlstelle Jusitz       Presse         immer:       1562016       Presse         DE34 3005 0000 0001 5562 16       WELADEDO         Helaba       30050000         Jostemmarke(h) übren, Gleiches gilt bei einer Überweisungstext kann zu einer verzögerten bzw. keiner Zuordnung Ihrer Zahlung zu östemmarke(h) übren, Gleiches gilt bei einer Überweisung, deren Beitag nicht mit dem Gesamtbetrag der Kostemmarke(h) übreinsimmt. Für die dadurch iden Verzögerungen überimmt die Jusitz keine Haftung. Die Rechnungsnummer bleibt bis zu 2 Monate bezahlber. Danach wird davon ausgegangen, dass lender(h) vibreinstellen/in keine Verwendung mehr findet/finden. Sie wird/werden aus dem System gelöscht.                                                                                                    |
| Jobson Lock       E-Jabeler aut         weise       Überweisung<br>15.02.2017       Bund-Lander-Komme<br>Prisse         s.       15.04.2017       Bund-Lander-Komme<br>Prisse         an Sie bei der Überweisung im Verwendungszweck an erster Stelle die Rechnungsnummer an (nicht die einzelne(n) Köstenmarken-Nummer(n)/).       Prisse         an Sie bei der Überweisung im Verwendungszweck an erster Stelle die Rechnungsnummer an (nicht die einzelne(n) Köstenmarken-Nummer(n)/).       Prisse         ans Zehtrale Zehtstelle Justiz<br>umer.       1556216       Prisse         DEV4 3005 0000 0001 5562 16       WELADEDO<br>Heiaba<br>30050000       Jobston         ungszweck:       RNR1CAGC1P9K727         Eine unvoliständige oder falsche Angabe der Rechnungsnummer im Überweisungstext kann zu einer verzögerten bzw. keiner Zuordnung Ihrer Zahlung zu<br>östermarke(n) Übren, Gleiches git bei einer Überweisung, deren Betrag nicht mit dem Gesamtbetrag der Köstermarke(n) übreinstimmt. Für die dadurch<br>iden Verzögerungen überinmtmit die Justiz keine Haftung. Die Rechnungsnummer bleibt bis zu 2 Monate bezahlber. Dansch wird davon ausgegangen, dass<br>ferdelin) unbezahlter(n) Köstermarke(n) keine Verwendung mehr findet/finden. Sie wird/werden aus dem System gelöscht.                                                                                                    |
| Bond Lander-Komme         15 02 2017         is       15 02 2017         is       15 02 2017         is       15 02 2017         is       15 02 2017         is       15 02 2017         is       15 04 2017         end Sie bei der Überweisung im Verwendungszweck an erster Stelle die Rechnungsnummer an (nicht die einzeine(n) Kostenmarken-Nummer(n)/).       Preisse         ierd Kann bei Bedarf auch noch ein eigenes Geschaftszeichen genannt werden.       Preisse         ir.       Zentrale Zahstelle Justiz         umer.       15562 26         DE34 3005 0000 0001 5562 16       WELADEDO         Heisba       30050000         Jugszweck:       RNR1CAGC1P9K727         Eine unvoliständige oder falsche Angabe der Rechnungsnummer im Überweisungstext kann zu einer verzögerfen bzw. keiner Zuordnung Ihrer Zahlung zu östermarke(n) Übiren. Gleiches gilt bei einer Überweisung, deres Betrag nicht mit dem Gesambetrag der Kostermarke(n) übereinstimmt. Für die dadurch den Verzögerungen überimmmt die Justiz keine Haftung. Die Rechnungsnummer bleibt bis zu 2 Monate bezahlbar. Danach wird davon ausgegangen, dass lender(n) werzenter(n) Kostermarke(n) keine Verwendung mehr findet/finden. Sie wird/werden aus dem System gelöscht.                                                                                                    |
| <ul> <li>is 15 04 2017</li> <li>Prese</li> <li>Europatiches Justig</li> <li>Prese</li> <li>Europatiches Justig</li> <li>Prese</li> <li>Europatiche</li></ul>                                                                                                    |
| en Sie bei der Überweisung im Verwendungszweck an erster Stelle die Rechnungsnummer an (nicht die einzeine(n) Kostenmarken-Nummer(n)f).<br>Fried Zahlstelle Justiz<br>mer: 556216<br>DE34 3005 0000 0001 5562 16<br>WELADEDO<br>Heisba<br>30050000<br>ungszweck: RNR1CAGC1P9K727<br>Eine unvollständige oder falsche Angabe der Rechnungsnummer im Überweisungstext kann zu einer verzögerten bzw. keiner Zuordnung Ihrer Zahlung zu<br>ostemmarke(n) ühren. Gleiches gilt bei einer Uberweisung, deren Beitag nicht mit dem Gesembetrag der Kostemmarke(n) übereinstimmt. Für die dadurch<br>die Verzögerungen übernimmt die Justiz keine Haftung. Die Rechnungsnummer bleibt bis zu 2 Monate bezahlber. Danach wird davon ausgegangen, dass<br>Reide(n) unbezinhte(n) Kostemmarke(n) keiner Verwendung mehr findetiltinden. Sie wird/werden aus dem System gelöscht.                                                                                                    |
| In Sie bei der Uberwessung im Verwendungszweck an erster Stelle die Nechnungsnummer an (nicht die einzeine(n) Kostenmarken-Nummer(ni/).  Projekt e-CODEX  r. Zentrale Zahlstelle Justiz  imer 1562/16 DE34 3005 0000 0001 5562 16 WELADEDO Heilaba 30050000 ungszweck RNR1CAGC1P9K727 Eine unvollständige oder falsche Angabe der Rechnungsnummer im Überweisungstext kann zu einer verzögerten bzw. keiner Zuordnung Ihrer Zahlung zu östemmarke(h) Ühren. Gleiches gilt bei einer Überweisungstext kann zu einer verzögerten bzw. keiner Zuordnung Ihrer Zahlung zu östemmarke(h) Ühren. Gleiches gilt bei einer Überweisungstext kann zu einer verzögerten bzw. keiner Zuordnung Ihrer Zahlung zu östemmarke(h) Ühren. Gleiches gilt bei einer Überweisungstext kann zu einer verzögerten bzw. keiner Zuordnung Ihrer Zahlung zu östemmarke(h) ühren. Gleiches gilt bei einer Überweisung eincht mit dem Gesamtbetrag der Kostemmarke(h) übereinstimmt. Für die dadurch dien Verzögerungen übernimmt die Justiz keine Haftung. Die Rechnungsnummer biebit bis zu 2 Monate bezahlber. Danach wird davon ausgegangen, dass Frede(n) unbezahlte(n) Kostenmarke(n) keine Vervendung mehr findet/finden. Sie wird/werden aus dem System gelöscht.                                                                                                    |
|                                                                                                    |
| er Zentrale Zahlstelle Justiz<br>smer. 1556216<br>DE34 3005 0000 0001 5562 16<br>WELADEDD<br>Heisba<br>30050000<br>ungszweck: RNR1CAGC1P9K727<br>Eine unvollständige oder falsche Angabe der Rechnungsnummer im Überweisungslext kann zu einer verzögerten bzw. keiner Zuordnung Ihrer Zahlung zu<br>iostermarke(in) führen. Gleiches gilt bei einer Überweisung, deres Betrag nicht mit dem Gesamtbetrag der Kostermarke(in) übereinstimmt. Für die dadurch<br>den Verzögerungen überimmitt die Justiz keiner Haftung. Die Rechnungsnummer bleibt bis zu 2 Monate bezahlbar. Danach wird davon ausgegangen, dass<br>lende(n) unbezahle(n) Kostermarke(in) keine Verwendung mehr findet/finden. Sie wird/werden aus dem System gelöscht.                                                                                                    |
| Imer: 1556216<br>DE34 3005 0000 0001 5562 16<br>WELADEDD<br>Heisba<br>30050000<br>Ingszweck: RNR1CAGC1P9K727<br>Eine unvoilstandige oder falsche Angabe der Rechnungsnummer im Überweisungstext kann zu einer verzögerten bzw. keiner Zuordnung Ihrer Zahlung zu<br>östemmarke(n) führen: Gleiches gilt bei einer Überweisung, deren Beitag nicht mit diem Gesamtbeitag der Kostemarke(n) übereinstimmt. Für die dadurch<br>dien Verzögerungen übernimmt ein du Justiz keine Haftung. Die Rechnungsnummer beitbich siz zu Zionarbeiterag beit Kostemarkein unsach wird davon ausgegangen, dass<br>fende(n) unbezahlte(n) Kostenmarke(n) keine Verwendung mehr findet/finden. Sie wird werden aus dem System gelöscht.                                                                                                    |
| DE34 3005 0000 0001 5662 16<br>WELADEDO<br>Heisba<br>30050000<br>ungszweck: RNR1CAGC1P9K727<br>Eine unvollstandige oder falsche Angabe der Rechnungsnummer im Überweisungstext kann zu einer verzögerten bzw. keiner Zuordnung Ihrer Zahlung zu<br>östemmarke(n) ühren. Gleiches gilt bei einer Überweisung, deren Beitag nicht mit dem Gesamtbeitag der Köstemmarke(n) übereinstimmt. Für die dadurch<br>den Verzögerungen übernimmt die Justiz keine Haftung. Die Rechnungsnummer bleibt bis zu 2 Monate bezahlber. Danach wird davon ausgegangen, dass<br>Finde(n) unbezahlte(n) Köstenmarke(n) keine Verwendung mehr findet/finden. Sie wird/werden aus dem System gelöscht.                                                                                                    |
| WELADEDO<br>Helaba<br>30050000<br>Ingszweck: RNR1CAGC1P9K727<br>Eine unvollständige oder falsche Angabe der Rechnungsnummer im Überweisungstext kann zu einer verzögerten bzw. keiner Zuordnung Ihrer Zahlung zu<br>östermarke(h) ühren. Gleiches gilt bei einer Überweisung, deren Beitag nicht mit dem Gesamtbetrag der Kostermarke(h) übereinstimmt. Für die dadurch<br>iden Verzögerungen übernimmt die Justiz keine Haftung. Die Rechnungsnummer bleibt bis zu 2 Monate bezahlber. Danach wird davon ausgegangen, dass<br>fende(n) unbezahlte(n) Kostermarke(n) keine Verwendung mehr findet/finden. Sie wird werden aus dem System gelöscht.                                                                                                    |
| Heiaba<br>30050000<br>Ingszweck: RNRTCAGC1P9K727<br>Eine unvollständige oder falsche Angabe der Rechnungsnummer im Überweisungslaxt kann zu einer verzögerten bzw. keiner Zuordnung Ihrer Zahlung zu<br>lostenmarke(n) führen. Gleiches gilt bei einer Überweisung, deren Betrag nicht mit dem Gesamtbetrag der Kostenmarke(n) übereinstimmt. Für die dadurch<br>den Verzögerungen übernimmt die Justiz keine Haltung. Die Rechnungsnummer biebt bis zu 2 Monate bezahlbar. Danach wird davon ausgegangen, dass<br>lende(n) unbezahlte(n) Kostenmarke(n) keine Verwendung mehr findet/Inden. Sie wird/werden aus dem System gelöscht.                                                                                                    |
| 3005000<br>Ingszweck: RNR1CAGC1P9K727<br>Eine unvöllständige oder falsche Angabe der Rechnungsnummer im Überweisungstext kann zu einer verzögerfen bzw. keiner Zuordnung Ihrer Zahlung zu<br>östermarke(h) führen. Gieches gilt bei einer Überweisung, deren Beitag nicht mit dem Gesamtbetrag der Köstermarke(h) übereinstimmt. Für die dadurch<br>dien Verzögerungen übernimmt die Justiz keine Haftung. Die Rechnungsnummer bieltich bis zu 2 Konate bezahlbar: Danach wird davon ausgegangen, dass<br>tende(n) unbezahlte(n) Köstenmarke(n) keine Verwendung mehr findet/finden. Sie wird werden aus dem System gelöscht.                                                                                                    |
| Ingszweck: RNR1CAGC1P9K727<br>Eine unvollständige oder falsche Angabe der Rechnungsnummer im Übenweisungstext kann zu einer verzögerten bzw. keiner Zuordnung Ihrer Zahlung zu<br>östemmarke(n) führen. Gleiches gilt bei einer Übenweisung, deren Beitag nicht mit diem Gesambetrag der Köstemmarke(n) übereinstimmt. Für die dadurch<br>dien Verzögerungen überimmt die Justic keine Haftung. Die Rechnungsnummer biebt bis zu 2 Monate bezahlber. Danach wird davon ausgegangen, dass<br>lende(n) unbezahlte(n) Köstenmarke(n) keine Verwendung mehr findet/finden. Sie wird/werden aus dem System gelöscht.                                                                                                    |
| Eine unvollständige oder falsche Angabe der Rechnungsnummer im Überweisungstext kann zu einer verzögerten bzw. keiner Zuordnung Ihrer Zahlung zu<br>östermarke(h) ühren. Gleiches gilt bei einer Überweisung, deren Beitag nicht mit dem Gesamtbertag der Köstermarke(h) übereinstimmt. Für die dadurch<br>iden Verzögerungen übernimmt die Justiz keine Haftung. Die Rechnungsnummer bleibt bis zu 2 Monate bezahlbar. Danach wird davon ausgegangen, dass<br>lende(n) unbezahlte(n) Köstermarke(n) keine Verwendung mehr findet/finden. Sie wird/werden aus dem System gelöscht.                                                                                                    |
| (Vuente interiore)                                                                                                    |
| Wert                                                                                                    |
| P9K727 130.00 EUR                                                                                                    |
| #13GD6 130,00 EUR                                                                                                    |
| LGBN/6 130,00 EUR                                                                                                    |
| EF5625 130.00 EUR                                                                                                    |
| D90K81 130.00 EUR                                                                                                    |
| 121094 130,00 EUR                                                                                                    |
| 36357 INUMELIN<br>36387 INDREM                                                                                                    |
| 2004# 130.00 FUR                                                                                                    |
| TRJA15 130.00 EUR                                                                                                    |
| 1.300.00 EUR                                                                                                    |
| I GI EFE GBB CON                                                                                                    |

Hinweis zum Druck:

Beim Erwerb von mehreren Kostenmarken können neben der/-n Quittungsseite/-n, aus der sich die einzelnen Kostenmarkennummern mit den entsprechenden Beträgen ergeben, als Anlage auch <u>alle</u> Kostenmarken - jeweils einseitig – ausgedruckt werden.

Bei einem kostenvorschusspflichtigem Verfahren vor Gericht bzw. einer Justizbehörde fügen Sie Ihrem Antrag bitte einen Ausdruck der Elektronischen Kostenmarke (PDF-Datei) bei oder kopieren den unten auf der Kostenmarke befindlichen beigefügten Barcode in Ihren Antrag, indem Sie ihn mit der rechten Maustaste markieren und die Grafik kopieren.

Stand 01.01.2017

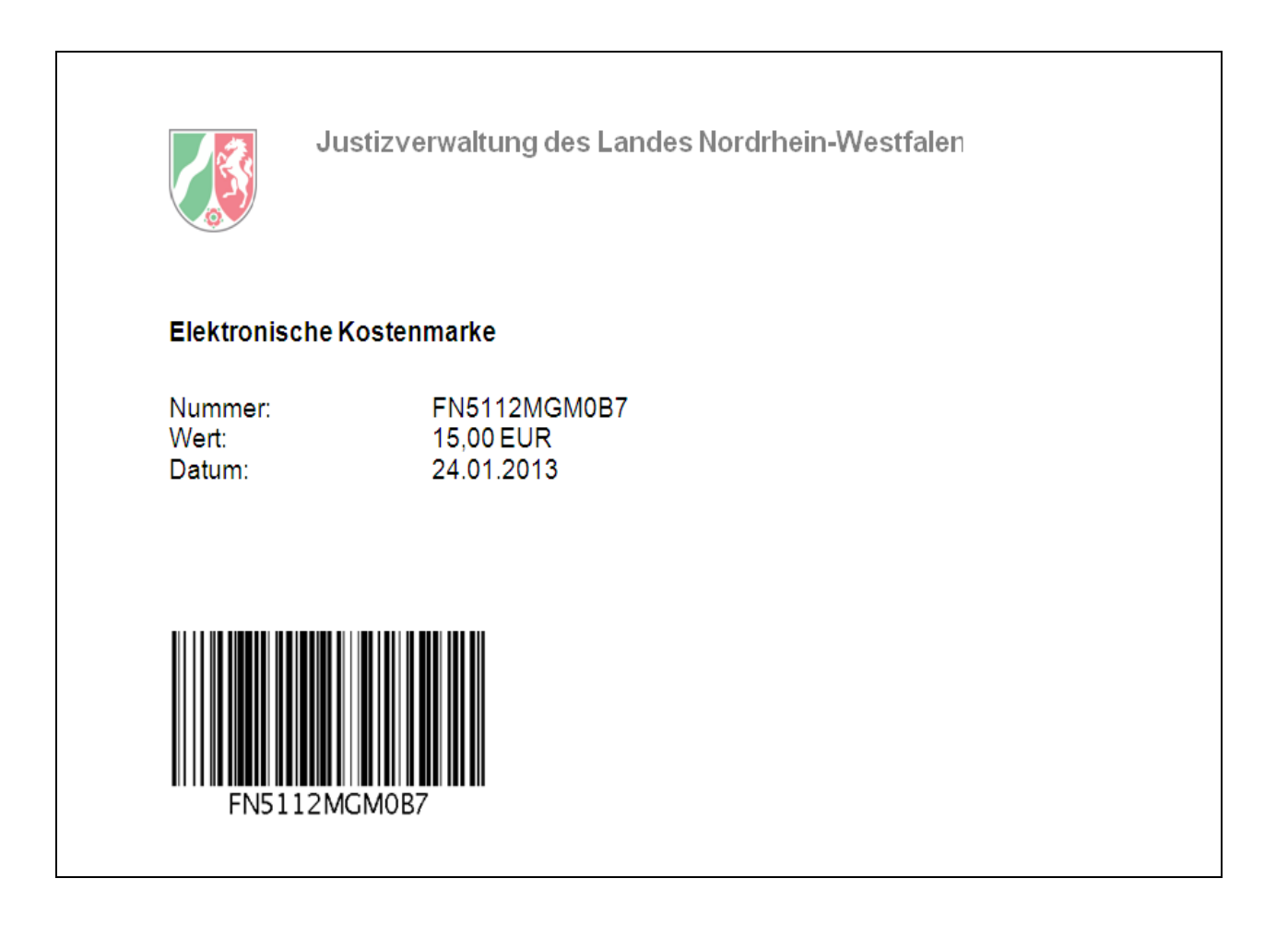